Địa chỉ: Số 60 Hùng Vương, P. Thượng Lý, Q. Hồng Bàng, TP. Hải Phòng
ĐT: 0225 6292468 - Hotline: 0965 652 199
Website: maydodachaiphong.com - Email: maydodachaiphong@gmail.com

### ➡ HƯỚNG DẪN SỬ DỤNG

Màn hình khi khởi động máy luôn ở màn hình tự động cân bằng.

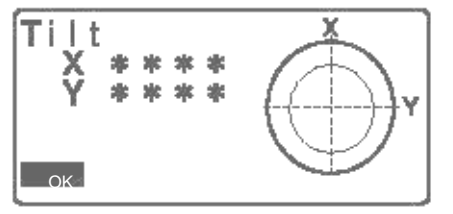

### 1. <u>Phím mềm vận hành:</u>

| {F1} to {F4} | Chọn phím bấm trùng với phím mềm                                         |
|--------------|--------------------------------------------------------------------------|
| {FUNC}       | Thay đổi giữa các chức năng trong màn hình OBS (khi có nhiều hơn 4 phím) |
| {SHIFT}      | Đôi giữa viết chữ và viết số                                             |
| {0} to {9}   | Nhập số và chữ được list ra trên màn hình                                |
| {.}/{±}      | Nhập dấu cộng và dấu trừ, dấu chấm và dấu phẩy                           |
| {]}/{}}      | Chọn bên trái và bên phải chữ số                                         |
| {ESC}        |                                                                          |
| {B.S.}       | Xóa ký tự bên trái                                                       |
| {ENT}        | lựa chọn hoặc chấp nhận giá trị                                          |

### 2. Chức năng các phím:

Trang 1(P1):

- F1 (MEAS): Bắt đầu đo.

- F2 (SHV): Chuyển đổi màn hình hiển thị cạnh nghiêng, chênh cao.

- F3 (OSET) : Đưa góc bằng (Bàn độ ngang) ban đầu về 0<sub>0</sub>0'0'' (Ấn 2 lần).
- F4 (COORD) : Chế độ đo tọa độ và giao hội.

Ân phím FUNC để chuyển sang trang 2

Trang 2 (P2):

- F1 (MENU): Chọn các chương trình đo.
- F2 (TILT): Kiểm tra chế độ tự động cân bằng.
- F3 (H-SET): Cài đặt góc ngang ban đầu (Cài đặt phương vị đầu).
- F4 (EDM): Điều chỉnh các thông số và kiểu đo
- Ân phím FUNC để chuyển sang trang 3

Trang 3 (P3):

- F1 (MLM): Đo khoảng cách giữa hai gương.
- F2 (OFFSET):
- F3 (TOPO): Chế độ đo lưu góc cạnh
- F4 (S O): Bố trí điểm

Ân phím ÉSC để chuyển từ màn hình hiện tại sang màn hình OBS

|        | Từ chế độ OBS (Chế độ đo) để chuyển chế độ ngôi sao        |
|--------|------------------------------------------------------------|
| [CNFG] | Từ chế độ hiện tại đến chế độ cài đặt (Configuration Mode) |
| [OBS]  | Từ màn hình hiện tại đến trạng thái đo(Observation Mode)   |
| [USB]  | Từ màn hình hiện tại sang trạng thái USB                   |
| [DATA] | Từ màn hình hiện tại sang dữ liệu                          |
| {ESC}  | Chuyển từ màn hình hiện tại về màn hình khác               |
|        |                                                            |

# I. TẠO JOB CÔNG VIỆC

Từ màn hình cơ bản

|                                                              | <b>ES -105</b><br>S/N E<br>Ver<br>12<br>Job . J | S1234<br>EN<br>234<br>IOB1                      |                                              | rec 1234 |
|--------------------------------------------------------------|-------------------------------------------------|-------------------------------------------------|----------------------------------------------|----------|
|                                                              | OBS                                             | USB                                             | DATA                                         | CNFG     |
| Bấm phím F3 "DATA" màn hình hiển thị                         | Data                                            | JOB<br>Known<br>Code                            | data                                         |          |
| Sử dụng p <b>hhọ</b> n "JOB" và bấm<br>ENT màn hình hiển thị | JOB                                             | JOB sel<br>JOB det<br>JOB del<br>Comms<br>Comms | ection<br>tails<br>letion<br>outPut<br>setup |          |

### Sử dụng phím "JOB selection" và bấm ENT màn hình hiển thi

| JOB selection   |  |
|-----------------|--|
| Coord seach JOB |  |
| : JOBI          |  |
| LIST            |  |

Bấm F1 "LIST", màn hình hiển thị, sau đó sử 52 dụng phím chọn JOB mới (Vd: JOB2),

bấm ENT, màn hình sẽ thoát ra màn hình ở bước trên.

Sau đó sử dụnghomínHOB1 ở "Coord seach JOB", bấm F1 "LIST" và chọn JOB2, bấm ENT, bấm ENT.

Lúc này màn hình sẽ hiển thị

| JOB selection<br>JOB1<br>JOB2 | 0<br>0 |
|-------------------------------|--------|
| JOB3                          | 0      |
| JOB4<br>JOB5                  | U<br>0 |

JOB

JOB selection JOB details JOB deletion Comms outPut Comms setup

JOB details

JOB name

JOB2

SCALE: 1.00000000

OK

JOB details JOB name

HAI

SCALE: 1.00000000

OK

JOB

JOB selection JOB details JOB deletion Comms outPut Comms setup

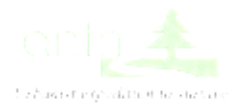

Sử dụng phímchọn "JOB details" và

Sử dụng phím "SHIFT" (chuyển dạng chữ hoa, chữ thường, và số) và phím "B.S."(xóa ký tự) để đổi tên JOB (VD: đối tên JOB2 thành HOANG) và bấm ENT

Lúc này màn hình hiển thị

bấm ENT màn hình hiển thị

#### Bấm phím ESC để thoát ra màn hình cơ bản

Bấm phím F1 "OBS" để vào chương trình đo,

màn hình hiển thị (gọi là màn hình OBS)

| ES -105  |     |      | rec 1234 |
|----------|-----|------|----------|
| S/N ES12 | 234 |      |          |
| VerE     | N   |      |          |
| 1234     |     |      |          |
| Job . HA | [   |      |          |
| OBS      | USB | DATA | CNFG     |

OBS
PPM 0
HD 4.206m
ZA 84<sup>9</sup>44'14"
HA-R 341<sup>9</sup>59'26" P1
MEAS SHV OSET COORD

## II. CÀI ĐẶT CHẾ ĐỘ ĐO CANH

Từ trang 1 của màn hình OBS bấm F4 "COORD", màn hình hiển thị

| Coord. | Occ.Orien.<br>Observation<br>EDM |
|--------|----------------------------------|
|        |                                  |

: Fine "s"

: Prism

: Guide

0

1

EDM

Mode

PC

Reflector

Illum.hold

Guide light

Sử dụng phímchọn "EDM" và bấm ENT màn hình hiến thị:

\* Mode là chế độ đo cạnh:

+ Fine "s" : đo tinh và đo đơn

- + Radid "r" : đo nhanh và đo lặp
- + Radid "s" : đo nhanh và đo đơn
- + Tracking : đo đuổi

+ Fine "r" : đo tinh và đo lặp

+ Fine AVG : đo tinh và lấy giá trị trung bình

\* Reflector là chế độ đo sử dụng gương hoặc đo laser

+ Prism : đo sử dụng gương

- + N-Prism: do laser
- \* PC là hằng số gương

Sử dụng phímđể chuyển sang trang tiếp theo, màn hình hiển thị:

+ TemP. : nhiệt độ

+ Pres. : áp suất

+ ppm : số cải chính (máy tự động tính khi nhập nhiệt độ và áp suất)

| EDM<br>TemP.<br>Pres.<br>ppm | : 150C<br>: 1013hPa<br>0 |
|------------------------------|--------------------------|
|------------------------------|--------------------------|

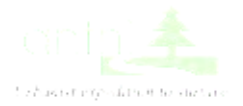

Sau khi cài đặt xong bấm ESC 2 lần để thoát ra trang 1 của màn hình OBS

| OBS  |                 |                     |       |
|------|-----------------|---------------------|-------|
|      |                 | ppm                 | 0     |
| HD   | 4.2             | 206m                |       |
| ZA   | 84 <sup>0</sup> | 44'14"              |       |
| HA-R | 341             | <sup>0</sup> 59'26" | P1    |
| MEAS | SHV             | OSET                | COORD |

# III. CHẾ ĐỘ ĐO CẠNH KHÔNG LƯU BỘ NHỚ

Bắt mục tiêu vào điểm thứ nhất, sau đó từ trang 1 của màn hình OBS , ấn 2 lần F3 "OSET" để OSET cho góc bằng HA-R về  $0^000'00"$ 

| OBS  |           |            |
|------|-----------|------------|
|      | ppn       | <b>n</b> 0 |
| HD   | 4.206m    |            |
| ZA   | 84044'14" |            |
| HA-R | 0°00'00"  | P1         |
| MEAS | SHV OSE1  | COORD      |

Góc tại HA-R chính là góc cần xác định

|      | ppm                    |     | 0 |
|------|------------------------|-----|---|
| HD   | 4.206m                 |     |   |
| ZA   | 84 <sup>0</sup> 44'14" |     |   |
| HA-R | 81 <sup>0</sup> 09'40" |     |   |
|      | P1 MEAS                | SHV |   |

| Bắt mục tiêu , sau đó bấm phím |  |
|--------------------------------|--|
| 2                              |  |

hoặc F1 "MEAS" để đo cạnh màn hình hiển thị:

HD là cạnh ngang

| OBS  |          | COORD  |       |
|------|----------|--------|-------|
|      |          | ppm    | 0     |
| HD   | 4.       | 206m   |       |
| ZA   | 84       | 44'14" |       |
| HA-R | 0°00'00" |        | P1    |
| MEAS | SHV      | OSET   | COORD |

OBS **PPM** 0
SD 4.224m
HD 4.206m
VD 0.387m P1
MEAS SHV OSET COORD

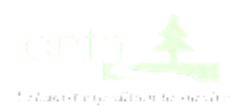

### Nếu muốn hiển thị cạnh nghiêng , bấm F2 "SHV" màn hình sẽ hiển thị :

# IV. CHẾ ĐỘ ĐO KHOẢNG CÁCH GIÁN TIẾP

Từ trang 1 của màn hình OBS bấm phím "FUCN" để chuyển sang trang 3, màn hình hiển thị

| Bấm | F1  | "MI  | .M"  |
|-----|-----|------|------|
| Dam | 1 1 | TATE | 1111 |

Ě.

Sử dụng phímđể chọn MLM, bấm ENT, màn hình hiển thị:

Ngắm điểm thứ nhất, bấm F3 "MEAS" Màn hình hiển thị

Bấm F2 "REC" màn hình hiển thị: Tọa độ điểm thứ nhất: N, E, Z Chiều cao gương : HR Mã điểm : CD

Số thứ tự điểm : PT (Sử dụng phímđể chuyển sang trang 2 màn hình sẽ hiển thị PT)

Bấm F4 "OK" màn hình hiển thị:

| OBS  |                 |        |     |
|------|-----------------|--------|-----|
|      |                 | ppm    | 0   |
| HD   | 4.2             | 206m   |     |
| ZA   | 84 <sup>9</sup> | 44'14" |     |
| HA-R | 00              | 00.00. | P3  |
| MLM  | OFFSE           | TOPO   | S-O |
|      |                 |        |     |
| MLM  | let pro-        |        |     |

|      | Der PLI    |     |
|------|------------|-----|
| HD   | 4.206m     |     |
| ZA   | 084 44'14" |     |
| HA-R | 80°06'20"  |     |
|      | P1 MOVE    | REC |

MLM

## MLM

Occ.Orien. MLM

| MLM  |            |     |
|------|------------|-----|
| Set  | PT1        |     |
| HD   | 4.206m     |     |
| ZA   | 084 44'14" |     |
| HA-R | 80°06'20"  | P1  |
| MOVE | MEAS       | MLM |

| N  |   | 5002.046 |    |
|----|---|----------|----|
| E  |   | 4999.501 |    |
| Z  |   | 10.574   |    |
| HR |   | 1.200m   |    |
| CD | А |          |    |
|    |   |          | OK |

| MLM      | Set PT2                          |     |
|----------|----------------------------------|-----|
| HD<br>ZA | 2.106m<br><sub>0</sub> 72 48'14" |     |
| HA-R     | 280 <sup>0</sup> 06'20''         | P1  |
| MOVE     | MEAS                             | MLM |

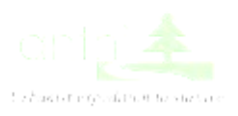

Ngắm mục tiêu thứ 2, bấm F4 " MLM", màn hình hiển thị: (Xác định được khoảng cách gián tiếp giữa 2 điểm)

| MLM<br>SD<br>HD<br>VD | 1.3<br>1.2<br>0.2 | 00m<br>65m<br>99m |     |
|-----------------------|-------------------|-------------------|-----|
| MOVE                  | REC               | MEAS              | MLM |

# V. CHẾ ĐỘ ĐO CHÊNH CAO GIÁN TIẾP

÷

Từ trang 1 của màn hình OBS, ấn phím "FUNC" chuyển sang trang 2, màn hình hiển thị:

| OBS  |                       |                     |     |
|------|-----------------------|---------------------|-----|
|      |                       | ppm                 | 0   |
| HD   | 4.                    | .206m               |     |
| ZA   | 84                    | <sup>0</sup> 44'14" |     |
| HA-R | 0 <sup>0</sup> 00'00" |                     | P2  |
| MENU | TILT                  | H-SET               | EDM |

Bấm F1 "MENU", sử dụng phím

chọn REM, màn hình hiển thị:

Bấm Enter, màn hình hiển thị

REM Area calc. S-O Line S-O Arc P-Project PT to line

REM Occ.Orien. REM

Sử dụng phím màn hình hiển thị:

chọn REM, bấm ENT,

| EM     |                |    |
|--------|----------------|----|
| D<br>A | 903m<br>46'55" | D1 |
| A-IX   | DEM MEAS       |    |
|        | REM ME.        | E. |

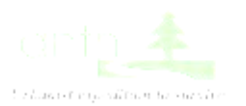

| Bâm F2 "HT", màn<br>hình hiển thị:<br>HI : Chiều cao máy<br>HR: Chiều cao gương                                                                                                 | Height<br>HI<br>HR             |                                             | 1.500r<br>1.200r                          | n<br>n     |
|----------------------------------------------------------------------------------------------------|--------------------------------|---------------------------------------------|-------------------------------------------|------------|
|                                                                                                    |                                |                                             |                                           | OK         |
| Bấm F4 "OK", màn hình hiển thị:                                                                                                    | REM                            |                                             |                                           |            |
|                                                                                                    | HD<br>ZA<br>HA-R               | 2.9<br>72 <sup>9</sup><br><b>344</b>        | 903m<br>46`55"<br><b>57`55"</b>           | P1         |
|                                                                                                    |                                | HT                                          | REM                                       | MEAS       |
| Ngắm vào gương, bấm F4 "MEAS", màn<br>hình hiển thị: HD : là khoảng cách ngang từ<br>máy tới gương                                                                              | REM<br>HD<br>ZA                | 2.0<br>7204                                 | 80m<br>46`55"                             |            |
|                                                                                                    | HA-K                           | 344*3<br>HT                                 | REM                                       | P1<br>MEAS |
|                                                                                                    |                                |                                             |                                           |            |
| Bấm F3 "REM", ngóc ống kính bắt lên mục tiêu<br>cần xác định độ cao gián tiếp, màn hình hiển thị:<br>Ân F4 "STOP" để dừng đo<br>Chiều cao cần đo là giá trị "Ht" trên màn hình. | REM<br>Ht.<br>HD<br>ZA<br>HA-R | 1.4<br>2.0<br>067<br><b>344<sup>0</sup></b> | -16m<br>980m<br>7 31'40"<br><b>57'55"</b> | P1         |
|                                                                                                    | 1                              |                                             |                                           | STOP       |

# VI. CHẾ ĐỘ ĐO GIAO HỘI NGHỊCH VÀ ĐO CHI TIẾT SAU KHI GIAO HỘI ĐƯỢC TỌA ĐỘ ĐIỀM ĐỨNG MÁY

| T màn hình hiển thị:                               | Coord.<br>Occ.Orien.<br>Observation<br>EDM                                                                                                    |
|----------------------------------------------------|----------------------------------------------------------------------------------------------------|
| Sử dụng phím chọn Occ.Orien.<br>màn hình hiển thị: | N0:         5000.000           E0:         5000.000           Z0:         .00           PT:         12           HI:         1.500m           LOAD         BS AZ         BSNEZ         RESEC |

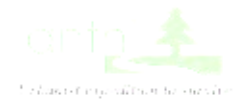

| Bấm F4 "RESEC", màn hình hiển thị:                                                                                                    | Resection<br>NEZ<br>Elevation             |                                                                          |      |
|----------------------------------------------------------------------------------------------------|-------------------------------------------|--------------------------------------------------------------------------|------|
| Sử dụng phímchọn "NEZ", bấm ENT,<br>màn hình hiển thị:                                                                                                    | Resection<br>ZA<br>HA-R                   | 1st<br>PT SD<br>067 31'40"<br>344057'55"                                 |      |
|                                                                                                    |                                           | ANGLE                                                                    | MEAS |
| Ngắm điểm thứ nhất, bấm F4 "MEAS" ,<br>màn hình hiển thị:<br>HR : Chiều cao gương                                                                                                    | Resection<br>HD<br>ZA<br>HA-R<br>HR:      | 1 <sup>#</sup><br>2.108m<br>67 31'40"<br>344057'55"<br>1.500m            | РТ   |
|                                                                                                    |                                           | NO                                                                       | YES  |
| <ul> <li>Bấm F4 "YES", màn hình hiển thị:</li> <li>Nhập tọa độ N, E, Z của điểm thứ nhất và nhập chiều cao gương.</li> <li>Trường hợp đã có tọa độ của điểm trong máy, bấm F1 "LOAD" để tìm điểm</li> </ul> | Np:<br>Ep:<br>Zp:<br><b>HR:</b><br>LOAD R | 1 <sup>■</sup> PT<br>1003.579<br>995.344<br>8.668<br>1.500m<br>EC NEXT   |      |
| Sau khi nhập tọa độ xong bấm ENT<br>màn hình hiển thị:                                                                                                    | Resection<br>ZA<br>HA-R                   | <b>2</b> <sup>rt</sup><br>PT SD<br>67 31'40"<br>344 <sub>0</sub> 57'55"  |      |
|                                                                                                    |                                           | ANGLE                                                                    | MEAS |
| Ngắm điểm thứ hai, bấm F4 "MEAS" , màn<br>hình hiển thị:<br>HR : Chiều cao gương                                                                                                    | Resection<br>ZA<br>HA-R<br>HR:            | 2 <sup>st</sup><br>PT HD<br>1.845m<br>067 31'40"<br>311013'55"<br>1.500m |      |
|                                                                                                    |                                           | NO                                                                       | YES  |

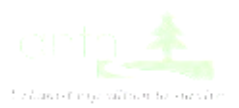

| <ul> <li>Bấm F4 "YES", màn hình hiển thị:</li> <li>Nhập tọa độ N, E, Z của điểm thứ<br/>hai và nhập chiều cao gương.</li> <li>Trường hợp đã có tọa độ của điểm<br/>trong máy, bấm F1 "LOAD" để<br/>tìm điểm</li> </ul> | Np:<br>Ep:<br>Zp:<br><b>HR:</b>                       | 2 <sup>st</sup>                      | PT<br>1004.596<br>999.755<br>8.668<br>1.500m |       |
|----------------------------------------------------------------------------------------------------|-------------------------------------------------------|--------------------------------------|----------------------------------------------|-------|
|                                                                                                    | LOAD                                                  | REC                                  | NEXI                                         | CALC  |
| Bấm F4 "CALC", màn hình hiển thị:<br>(Xác định được tọa độ của điểm cần giao hội)                                                                                                    | N:<br>E:<br>Z:<br>N                                   | 1004<br>994.<br>7.4<br>Io solution   | .899<br>080<br>19<br>n                       |       |
|                                                                                                    | RESULT                                                |                                      |                                              | ОК    |
| Để chuyển sang đo chi tiết bấm F4 "OK"                                                                                                    | Resection                                             | 1                                    |                                              |       |
|                                                                                                    | Se                                                    | et azimut                            | h                                            |       |
|                                                                                                    |                                                       |                                      | NO                                           | YES   |
| Bâm F3 "NO", màn hình hiên thị:                                                                                                    |                                                       |                                      |                                              |       |
| Sử dụng phímđể chuyển sang trang 2<br>nhập tên điểm trong mục "CD", chuyển sang<br>trang 3 nhập các thông số thời tiết, gió và<br>chuyển sang trang 4 nhập các thông số nhiệt<br>độ, áp suất.                          | N0:<br>E0:<br>Z0:<br>PT:<br>HI:                       | 10<br>9<br>150<br>1                  | 004.899<br>999.755<br>8.668<br>)<br>1.500m   |       |
| Sau đó bấm F3 "BS NEZ" để nhập thông số điểm định                                                                                                    | LOAD                                                  | BS AZ                                | BSNEZ                                        | RESEC |
| ướng, màn hình hiển thị:<br>- Nhập tọa độ N, E, Z của điểm định hướng<br>- Trường hợp đã có tọa độ lưu trong<br>máy thì bấm F1 "LOAD" để tìm<br>điểm                                                                   | Backsight<br>NBS:<br>EBS :<br>ZNS :                   | t<br>105<br>100<br>10                | 50.000<br>00.000<br>0.000                    |       |
|                                                                                                    | LOAD                                                  |                                      |                                              | OK    |
| Sau khi thiết lập xong điểm định hướng,<br>bấm ENT, màn hình hiển thị:                                                                                                    | Back sight<br>TakeZA B<br><b>HA-R</b><br>Azmth<br>REC | t<br>3S 6703<br>3110<br>4404<br>MEAS | 1'40"<br>13'55"<br>3'16"<br>NO               | YES   |

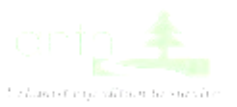

Ngắm điểm định hướng, bấm F2 "MEAS" màn hình hiển thị:

| S", | BS Hdist                 | check                        |                                 |                   |
|-----|--------------------------|------------------------------|---------------------------------|-------------------|
|     | Calc HD<br>Obs HD<br>dHD |                              | 234.45<br><b>234.4</b> :<br>0.0 | 57m<br>56m<br>01m |
|     | REC                      | HT                           |                                 | OK                |
|     | \$D                      |                              |                                 |                   |
|     | ZA                       | 234<br>670                   | 4.578m<br>31'40"                |                   |
|     | HA-R                     | 44o                          | 43'16"                          |                   |
|     | HR                       | 1.                           | 200m                            |                   |
|     | CD                       | DH                           | 101                             |                   |
|     |                          |                              |                                 | ОК                |
|     | Coord.<br>O<br>O<br>EI   | cc.Orien.<br>bservatio<br>DM | n                               |                   |
|     | N:                       |                              | 1006.433                        |                   |
|     | E:<br>7:                 |                              | 995.598<br>8.612                |                   |
|     | HR:                      |                              | 1.200m                          |                   |
|     | CD:                      | DI                           | EMCHITI                         | ET 🔻              |
|     |                          | OFFSET                       | AUTO                            | MEAS              |
|     |                          |                              |                                 |                   |
|     | N:<br>F                  | 1(<br>9                      | )05.392<br>94 567               |                   |
|     | Z:                       | )                            | 8.496                           |                   |
| thị | HR:<br>CD:               | DII                          | 1.200m<br>EMCHITIE              | Т                 |
|     | REC                      | OFFSET                       | AUTO                            | MEAS              |

Bấm F1 "REC" màn hình hiển thị:

CD: tên điểm

Sử dụng phímđể chuyển sang trang 2 có số thứ tự điểm hiển thị ở "PT"

Bấm F4 "OK" màn hình hiển thị

 $1 \pm 1 + 1$ 

| Sử dụng phímchọn "Observation", |
|---------------------------------|
| bấm ENT màn hình hiển thị:      |

| HR:Chiề cao gương                                                                        |      |
|------------------------------------------------------------------------------------------|------|
| CD: Tên điểm                                                                             |      |
| PT: số thứ tự điểm (Sử dụng phímđể<br>chuyển sang trang 2 có số thứ tự điểm l<br>ở "PT") | hiển |

Ấn RÉC để ghi nhớ điểm đo

Các điểm chi tiết tiếp theo đo tương tự...

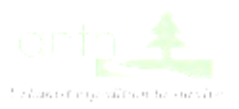

# VII. CHẾ ĐỘ ĐO GÓC CẠNH LƯU DỮ LIỆU VÀO BỘ NHỚ MÁY

Từ trang 1 của màn hình OBS bấm phím "FUCN" để chuyển sang trang 3, màn hình hiển thị:

| OBS  |       |                     |      |    |
|------|-------|---------------------|------|----|
|      |       | ppm                 |      | 0  |
| HD   | 4.    | .206m               |      |    |
| ZA   | 84    | °44'14"             |      |    |
| HA-R | 59    | °02'13"             |      |    |
|      | P1 ME | AS                  | SHV  |    |
|      |       | COORD               |      |    |
| OBS  |       |                     |      |    |
|      |       | ppm                 |      | 0  |
| HD   | 4.    | 206m                |      |    |
| ZA   | 84    | 44'14"              |      |    |
| HA-R | 0     | <sup>0</sup> 00'00" |      | P1 |
|      | SHV   | OSET                | COOP | D  |

Ngắm về điểm định hướng bấm F3 "OSET" 2 lần, màn hình hiển thị:

Từ trang 1 của màn hình OBS bấm phím "FUCN" để

| OBS  |        |        |     |
|------|--------|--------|-----|
|      |        | ppm    | 0   |
| HD   | 4      | .206m  |     |
| ZA   | 84 6   | 44'14" |     |
| HA-R | 00     | 00'00" | w.  |
| MLM  | OFFSET | TOPO   | S-O |

Bấm F3 "TOPO" màn hình hiển thị:

chuyển sang trang 3, màn hình hiển thị:

Sử dụng phímchọn "Dist data", bấm ENT, màn hình hiển thị:

| TOPO HAI   |  |
|------------|--|
| OccuPy     |  |
| BS data    |  |
| Angle data |  |
| Dist data  |  |
| Coord      |  |
| data       |  |
| L          |  |

| HD   | 3.13   | 34m    |      |
|------|--------|--------|------|
| ZA   | 8404   | 44°14″ |      |
| HA-R | 00     | 00'00" |      |
| HR   | 1.20   | )0m    | •    |
| CD   | CH     | ITIET  |      |
| REC  | OFFSET | AUTO   | MEAS |

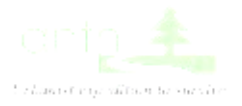

Ngắm tới điểm chi tiết bấm F4 "MEAS", màn hình hiển thị:

Sau đó bấm F1 "REC" để lưu điểm đo và ngắm tới các điểm chi tiết tiếp theo tiến hành thao tác đo tương tự

| HD   | 9.19   | 94m    |      |
|------|--------|--------|------|
| ZA   | 8104   | 14'14" |      |
| HA-R | 2600   | 47'08" |      |
| HR   | 1.20   | 90m    |      |
| CD   | CHI    | ITIET  |      |
| REC  | OFFSET | AUTO   | MEAS |

## VIII. ĐO TOA ĐÔ CÁC ĐIỂM CHI TIẾT

Từ trang 1 của màn hình OBS bấm phím "FUCN" để chuyển sang trang 3, màn hình hiển thị:

| OBS  |                        |            |
|------|------------------------|------------|
|      | ррп                    | <b>1</b> 0 |
| HD   | 4.206m                 |            |
| ZA   | 84 <sup>0</sup> 44'14" |            |
| HA-R | 0°00'00"               | P3         |
| MLM  | OFFSE TOPO             | S-O        |

Bấm F3 "TOPO", màn hình hiển thị:

| OPO | HAI        |
|-----|------------|
|     | OccuPy     |
|     | BS data    |
|     | Angle data |
|     | Dist data  |
|     | Coord data |

Sử dụng phímchọn "OccuPy", bấm ENT để khai báo trạm máy mới Nhập tọa độ N, E, Z của điểm đặt máy Nhập PT (số thứ tự) điểm đặt máy

HAI

Nhập HI (chiều cao máy Sử dụng phím dễ chuyển can Bựrang 2 nhập

tên điểm trong mục "CD", chuyển sang trang 3 nhập các thông số thời tiết, gió và chuyển sang trang 4 nhập các thông số nhiệt độ, áp suất.

Sau khi khai báo xong thông số điểm đặt máy, bấm F4 "OK", màn hình hiển thị:

Sử dụng phímchọn "BS data", bấm ENT để khai báo điểm định hướng mới, màn hình hiển thi:

TOPO

T

BS data Angle data Dist data Coord data

**TOPO/Back sight** Angle Coord

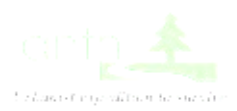

| 1.1.1                                     |
|-------------------------------------------|
| Sử dụng phímchọn "Coord", bấm             |
| ENT, màn hình hiển thị:                   |
| - Nhập tọa độ N, E, Z của điểm định hướng |

| TOPO/J<br>NBS:<br>EBS:<br>ZBS: | Back sight<br>1050.000<br>1000.000<br>10.000 |    |
|--------------------------------|----------------------------------------------|----|
| LOAD                           |                                              | ОК |

Sau khi thiết lập xong điểm định hướng, bấm F4 "OK", màn hình hiển thị:

TOPO/Back sight Take BS ZA 67031'40" HA-R311013'55" Azmth 0000'00" REC

Ngắm chính xác vào điểm định hướng, bấm F1 "REC", màn hình hiển thị:

Bấm F4 "OK", màn hình hiển thị:

Sử dụng phím chọn "Coord data", bấm ENT để vào đo các điểm chi tiết, màn hình hiển thị:

Bấm F4 "MEAS" hoặc phímđể đo chi tiết:

- Nhập chiều cao gương HR
- Nhập mã điểm CD

Số thứ tự điểm PT được hiển
 thị ở trang 2 Sau đó bấm F1 "REC" để
 ghi nhớ điểm đo chi tiết

| ZA<br>HA-R | 67031'40''<br>0000'00''<br>1.200m |              |
|------------|-----------------------------------|--------------|
| CD         | DINHHUONG                         | $\mathbf{w}$ |
|            |                                   | OK           |

TOPO HAI OccuPy BS data Angle data Dist data Coord data

| N:<br>E:<br>Z:<br>HR:<br>CD: |        | 1000.449<br>1000.488<br>10.027<br>1.200m<br><b>CHITIET</b> | ▼    |
|------------------------------|--------|------------------------------------------------------------|------|
| OFF                          | SET    | AUTO                                                       | MEAS |
|                              |        |                                                            |      |
| N:                           |        | 1001.863                                                   |      |
| E:                           |        | 1000.087                                                   |      |
| Z:                           |        | 10.631                                                     |      |
| HR:                          |        | 1.200m                                                     |      |
| CD:                          |        | CHITIET                                                    |      |
| REC                          | OFFSET | OFFSET                                                     | MEAS |

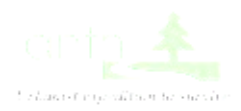

Ngắm tới các mục tiêu tiếp theo và đo chi tiết (Lưu ý: khi đo cần bấm REC để nhớ các điểm đo)

| Khi chuyển trạm máy sang trạm máy phụ                                                                                                    | TORO                                                                                                    |
|----------------------------------------------------------------------------------------------------|----------------------------------------------------------------------------------------------------|
| Từ màn hình đo chi tiết, bấm ESC để thoát ra màn hình :                                                                                                    | OCCUPy<br>BS data<br>Angle data<br>Dist data<br>Coord data                                                                                                    |
| Sử dụng phímchọn "OccuPy", bấm ENT để vào<br>khai báo thông số điểm đặt máy, màn hình hiển thị                                                                           | N0:       1000.000         E0:       1000.000         Z0:       10.000         PT:       1         HI:       1.500m         LOAD       Of                           |
| Bấm F1 "LOAD", màn hình hiển thị<br>+ FIRST: điểm đầu tiên<br>+ LAST : điểm cuối cùng<br>+ SRCH : tìm điểm bất kỳ theo số thứ tự điểm                                    | Occ         1           PT         2           Crd.         3           Crd.         4           Crd.         5         ▼           FIRST         LAST         SRCH |
| Sau khi LOAD xong tọa độ điểm đặt máy, bấm<br>ENT, màn hình hiển thị:<br>Khai báo các thông số HI, CD, thời tiết, gió,<br>nhiệt độ, áp suất (có thể bỏ qua)              | N0:       1000.003         E0:       1000.741         Z0:       10.833         PT:       11         HI:       1.500m         LOAD       OK                          |
| Bấm F4 "OK" màn hính sẽ hiển thị ra màn hình<br>cơ bản của đo chi tiết.<br>Sử dụng phímchọn "BS data", bấm<br>ENT để khai báo điểm định hướng mới,<br>màn hình hiển thị: | TOPO/Back sight<br>Angle<br>Coord                                                                                                    |

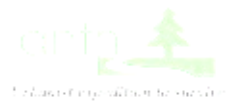

Sử dụng phímchọn "Coord", bấm ENT, màn hình hiển thị:

| TOPO/Bac<br>NBS:1050<br>EBS:1000<br>ZBS:10.00 | ck sight<br>.000<br>.000<br>00 |    |
|-----------------------------------------------|--------------------------------|----|
| LOAD                                          |                                | ОК |
| Occ<br>PT<br>Crd                              | 1<br>2<br>3                    |    |

Bấm F1 "LOAD" tọa độ của điểm định hướng, màn hình hiển thị: + FIRST: điểm đầu tiên + LAST : điểm cuối cùng

+ SRCH : tìm điểm bất kỳ theo số thứ tự điểm

| Crd.  | 5          |          |      |
|-------|------------|----------|------|
|       | FIRST      | LAST     | SRCH |
|       |            |          |      |
| TOPO/ | Back sight |          |      |
| NBS:  |            | 1050.000 |      |
| EBS:  |            | 1002.004 |      |
| ZBS:  |            | 10.000   |      |
| PT    | 9          |          |      |

OK

4

Bấm F4 "OK", màn hình hiển thị:

Sau khi LOAD xong tọa độ điểm định hướng, bấm ENT, màn hình hiển thị:

Ngắm chuẩn tới điểm định hướng, bấm F1 "REC", màn hình hiển thị: + Nhập chiều cao gương HR, tên điểm CD, số thứ tự PT được hiển thị ở trang 2

Bấm F4 "OK" màn hình hiển thị :

+ Sử dụng phímchọn "Coord data", bấm ENT, tiến hành các thao tác đo chi tiết như đã trình bày ở mục trước.

## TOPO/Back sight Take BS ZA 67031'40" HA-R311013'55" Azmth44043'16" REC

Crd.

LOAD

| ZA<br>HA-R | 67₀31'40"<br>44₀43'16"<br>1.300m |              |
|------------|----------------------------------|--------------|
| HR<br>CD:  | DINHHUONG                        | $\mathbf{v}$ |
|            |                                  | OK           |

TOPO HAI OccuPy BS data Angle data Dist data Coord data

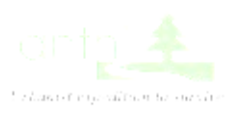

## IX. CHUYỂN TỌA ĐỘ THIẾT KẾ RA THỰC ĐỊA

Từ trang 1 của màn hình OBS bấm phím "FUCN" để chuyển sang trang 3, màn hình hiển thị:

| OBS<br>HD<br>ZA<br>HA-R | <b>ppm</b><br>4.206m<br>84 <sup>9</sup> 44'14"<br><b>6<sup>0</sup>00'00"</b> | 0    |
|-------------------------|------------------------------------------------------------------------------|------|
|                         | P3 MLM OFFSE                                                                 | TOPO |
| S-O                     | S-0                                                                          |      |

Occ.Orien. S-O data Observation

EDM

Bấm F4 "S - O", màn hình hiển thị:

Sử dụng phím chọn "Occ.Orien", bấm ENT để

khai báo điểm đặt máy mới, màn hình hiển thị:

- Nhập tọa độ N, E, Z của điểm đặt máy (hoặc LOAD tọa độ điểm đặt máy trong trường hợp đã có tọa độ của điểm đặt máy trong bộ nhớ máy).
- Nhập PT (số thứ tự) điểm đặt máy
- Nhập HI (chiều cao máy)

"Sử dụng phímđể chuyển sang trang 2 nhập tên điểm trong mục "CD", chuyển sang trang 3 nhập các thông số thời tiết, gió và chuyển sang trang 4 nhập các thông số nhiệt độ, áp suất.

Sau khi khai báo xong thông số điểm đặt máy, bấm F3 "BS NEZ", màn hình hiển thi:

+ Nhập tọa độ N, E, Z của điểm định hướng (hoặc LOAD tọa độ điểm định hướng trong trường hợp đã có tọa độ của điểm định hướng trong bộ nhớ máy).

Bấm F4 "OK", màn hình hiển thị:

| N0:  |       | 1000.000 |              |
|------|-------|----------|--------------|
| E0:  |       | 1000.000 |              |
| Z0:  |       | 10.000   |              |
| PT:  | 1     |          |              |
| HI:  | 1     | 1.500m   | $\mathbf{w}$ |
| LOAD | BS AZ | BSNEZ    | RESEC        |

| TOPO/B<br>NBS:<br>EBS:<br>ZBS:              | ack sight<br>1050.000<br>1000.000<br>10.000 |                         |     |
|---------------------------------------------|---------------------------------------------|-------------------------|-----|
| LOAD                                        |                                             |                         | ОК  |
| Back sigh<br>Take BS<br>ZA<br>HA-R<br>Azmth | nt<br>67031<br>31101<br>44043               | 1'40"<br>3'55"<br>3'16" |     |
| REC                                         | MEAS                                        | NO                      | YES |

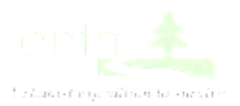

Ngắm điểm định hướng, bấm F2 "MEAS", màn hình hiển thị:

| BS Hdist                 | check |                                |
|--------------------------|-------|--------------------------------|
| Calc HD<br>Obs HD<br>dHD |       | 234.457m<br>234.456m<br>0.001m |
| REC                      | HT    | ОК                             |

Bấm F1 "REC" màn hình hiển thị:

CD: tên điểm

Sử dụng phímđể chuyển sang trang 2 có số thứ tự điểm hiển thị ở "PT"

|      |                           |            |     |       | 2        |      |
|------|---------------------------|------------|-----|-------|----------|------|
| D^   | $\mathbf{T}^{\mathbf{A}}$ | "          | •   | 1 \ 1 | 1        | 41 . |
| Ram  | HД                        | - 1 IK ··· | man | ninn  | nien     | TN1  |
| Dann | 1 -                       |            | man |       | I II CII | LIII |
|      |                           |            |     |       |          |      |

| SD   | 234.578m  |    |
|------|-----------|----|
| ZA   | 67031'40" |    |
| HA-R | 44043'16" |    |
| HR   | 1.200m    |    |
| CD   | DH01      |    |
|      |           | OK |

S-O

Occ.Orien. S – O data Observation EDM

Sử dụng phímchọn, "S – O data", bấm ENT màn hình hiển thị: + Nhập tọa độ N, E, Z của điểm cần đưa ra ngoài thực địa (hoặc có thể bấm F1 "LOAD" để LOAD điểm trong trường hợp tọa độ điểm đã lưu trong máy)

Bấm phím ENT để nhập hế các thông số, lúc

này màn hình hiển thị:

| S – O Coo<br>Np:<br>Ep:<br>Zp:<br>HR: | ord  | 1006.433<br>995.598<br>8.612<br>1.200m |    |
|---------------------------------------|------|----------------------------------------|----|
| LOAD                                  | DIST |                                        | OK |

| S – ΟΔΗΙ<br>dHA<br>HD:<br>ZA: HA-<br>R: | -    | 25.497m<br>67031'40"<br>14.675m<br>73033'46"<br>227039'47" |  |
|-----------------------------------------|------|------------------------------------------------------------|--|
| REC                                     | DIST | MEAS                                                       |  |
| $S - O\Delta HI$                        | )    | 0.000m                                                     |  |
| dHA<br>HD:<br>ZA: HA-<br>R:             | -    | 0.000'00"<br>25.497m<br>73033'46"<br>227039'47"            |  |

Quay máy về vị trí sao cho dHA :  $0^{0}00'00''$ , khóa hãm bàn độ. Điều chỉnh người đi gương trên hướng đó, bấm F4 "MEAS" để bố trí khoảng cách sao cho hiển thị trên S – O $\Delta$ HD là 0.000m, ta xác định được vị trí điểm cần đưa ra thực đia.

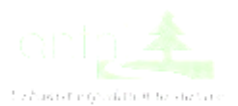

Ngoài ra khi cắm điểm, ta có thể bấm F3 < Þ

Màn hình sẽ hiển thị:

+ Hướng của mũi tên sẽ giúp ta xác định được hướng cần quay máy (L: trái, R: phải) và hướng điều chỉnh khoảng cách của người đi gương (Back: lùi về sau, Fwrd : tiến về phía trước) Sau khi xác định được vị trí điểm cần đưa ra thực địa, ta bấm F1 "REC" và bấm ENT để tiến hanhfthao tác nhập tọa độ và bố trí các điểm tiếp theo...

| ▲ B<br>◀ L | ack  | -25.497<br><b>-67°31</b> | 7m<br><b>'40''</b> |
|------------|------|--------------------------|--------------------|
| HD:        |      | 14.675m                  | l                  |
| ZA:        |      | 73033'46                 | "                  |
| HA-R:      |      | 227039'47                | 7"                 |
| REC        | DIST | . ∢ ►                    | MEAS               |

## X. TÍNH DIỆN TÍCH

Từ trang 1 của màn hình OBS, ấn phím "FUNC" chuyển sang trang 2, màn hình hiển thị:

| OBS  |      |       |     |
|------|------|-------|-----|
|      |      | ppm   | 0   |
| HD   | 4.   |       |     |
| ZA   | 84   |       |     |
| HA-R | 0    | P2    |     |
| MENU | TILT | H-SET | EDM |

Bấm F1 "MENU", sử dụng phím chọn "Area calc.", bấm ENT, màn hình hiển thị:

Sử dụng phánọn "Ârea calculation.", bấm ENT, màn hình hiển thị: Occ.Orien. Area calculation 01:

Area calculation

| 02:  |     |
|------|-----|
| 03:  |     |
| 04:  |     |
| 05:  |     |
|      |     |
| LOAD | OBS |

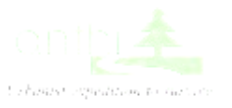

| Trường hợp sử dụng tọa độ các điểm đã đo<br>lưu trong máy để tính diện tích:<br>Bấm F1 "LOAD" để LOAD các điểm cần<br>tính diện tích theo số thứ tự (tối thiểu 3<br>điểm), sau đó ấn ENT, màn hình sẽ hiển thị: | 01: 1<br>02: 9<br>03: 10<br>04:<br>05: |                     |                 |
|----------------------------------------------------------------------------------------------------|----------------------------------------|---------------------|-----------------|
|                                                                                                    | LOAD                                   | CALC                |                 |
|                                                                                                    |                                        |                     |                 |
| Bấm F2 "CALC", màn                                                                                                    | PT<br>SArea                            | 3<br>10.67          | 9m <sup>2</sup> |
| hình hiển thị: SArea: diện<br>tích trên mặt nghiêng                                                                                                    | HArea                                  | 0.0011              | ha<br>Bm2       |
| HArea: diện tích trên mặt<br>REC                                                                                                    |                                        | 0.0010              | )ha             |
| ngang<br>Bấm F4 "OK" để thoát ra màn hình cơ bản của MENU                                                                                                    |                                        |                     | OK              |
|                                                                                                    |                                        |                     |                 |
| Trường hợp không sử dụng tọa độ các điểm<br>đã đo lưu trong máy để tính diện tích:<br>Bấm F4 "OBS", màn hình sẽ hiển thị:                                                                                       | N                                      |                     |                 |
| , .                                                                                                    | E                                      |                     |                 |
|                                                                                                    | ZA                                     | 72046'55"           |                 |
|                                                                                                    | HA-R                                   |                     | OK              |
| Ngắm vào điểm thứ nhất, bấm F3<br>"MEAS", màn hình hiển thị:                                                                                                    | N<br>E                                 | 1000.129<br>993 948 | OK              |
| sau do bam F1 "REC" de litu diem vita do vao<br>5ộ nhớ máy.                                                                                                    | Z<br>ZA                                | 7.772<br>72₀46'55"  |                 |
|                                                                                                    | HA-R                                   | 344057'55"          |                 |
|                                                                                                    | REC                                    | MEAS                | ОК              |
|                                                                                                    |                                        |                     |                 |
| Tiếp tục ngắm tới vị trí các điểm cần đo để tình<br>diện tích, và tiến hành tương tự như bước trên,                                                                                                    | 01: 100<br>02: 101                     |                     |                 |
| khi đủ 3 điểm trở lên màn hình hiển thị:                                                                                                    | 03: 102<br>04:                         |                     |                 |
|                                                                                                    | 05:                                    |                     |                 |
|                                                                                                    |                                        | CALC                | OBS             |

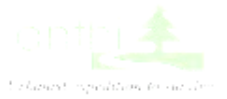

Bấm F2 "CALC", màn

### PT

hình hiển thị: SArea: diện tích trên mặt nghiêng HArea: diện tích trên mặt ngang Bấm F4 "OK" để thoát ra màn hình cơ bản của MENU

| SArea | 3 |                      |
|-------|---|----------------------|
|       |   | 14.                  |
|       |   | 0.0015ha             |
| HArea |   | 14.764m2<br>0.0015ha |
| REC   |   | OK                   |

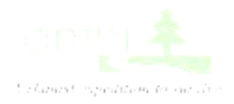